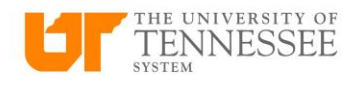

## Finding an Invoice Previously Entered

In DASH, go to Payables and Invoices

Click on the Magnifying Glass to enter the invoice number that is in question and click search.

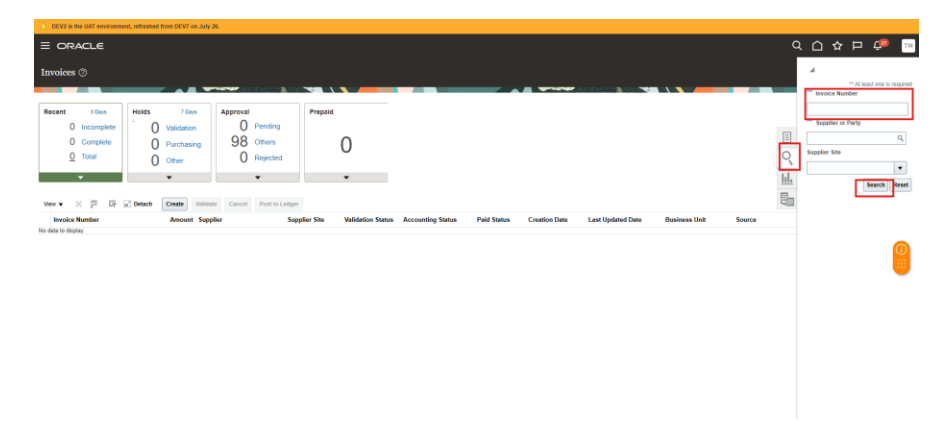

The invoice is pulled up in search results. Select the Invoice Number hyperlink to go into the invoice and review rejection information, make corrections, etc.

| Se | arch Results       |       |        |     |         |         |       |
|----|--------------------|-------|--------|-----|---------|---------|-------|
| •  | Search: Invoice    |       |        |     |         |         |       |
| A  | ctions ▼ View ▼ 🗿  |       | Ř      | Ø   | Ę       | Deta    | ch    |
|    | Invoice Number     | Invo  | ice Da | ate | Creati  | on Date | Sup   |
|    | Butner-RAISE-Feb25 | 1/23/ | 2025   |     | 1/23/20 | 025 11: | Tayle |

Rejection reasons can be found under Holds and Approvals. You may need to scroll through the approval list to find the rejection or current workflow step.

| Line | s Holds and                       | d Approv | als Payments | Installments      |                |                 |          |
|------|-----------------------------------|----------|--------------|-------------------|----------------|-----------------|----------|
| Ap   | Approval and Notification History |          |              |                   |                |                 |          |
| ١    | /iew ▼ 📱                          | Ę        | Detach       |                   |                |                 |          |
| N    | /orkflow Type                     | Line     | Action       | Action Date       | Approver       | Reviewed Amount | Comments |
| In   | voice approval                    |          | Assigned to  | 1/23/2025 11:30   | Chasity Butler |                 | =        |
| In   | voice approval                    |          | Assigned to  | 1/23/2025 11:30   | Teresa Pickens |                 | ۵,       |
| In   | voice approval                    |          | Acquired by  | 1/24/2025 3:04 PM | Teresa Pickens |                 |          |
| In   | voice approval                    |          | Comments     | 1/24/2025 3:04 PM | Teresa Pickens |                 | =,       |
| In   | voice approval                    |          | Rejected     | 1/24/2025 3:04 PM | Teresa Pickens | 2,222.22 USD    | 3        |

To see rejection comments, click the gray comment box.

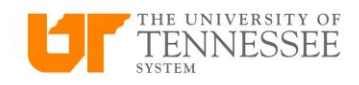

| Com | mei  | nts               |         |                        |            |                                                                       |
|-----|------|-------------------|---------|------------------------|------------|-----------------------------------------------------------------------|
| ►   | Se   | arch              |         |                        |            |                                                                       |
| Act | ions | v View v ∰ 9      | Sort By | Date descending 🗸 Date | e All      | ▼ Type All ▼                                                          |
|     |      | Creation Date 🛆 🗢 | Author  | Туре                   | /isibility | Note Text                                                             |
|     | Þ    | 1/24/2025 3:04 PM | FTeresa | Ann Pic Invoice appr I | nternal    | RETURNED FOR THE FOLLOWING REASON: THIS SHOULD NOT BE ON A TRAVEL GL. |

Withdraw the invoice in the Invoice Actions menu.

|          | Manage Holds                           |   |
|----------|----------------------------------------|---|
| Initiate | Approval                               | ► |
| Withdraw | View Approval and Notification History |   |
| ····     | Cancol Invoice                         |   |

Select the Actions drop-down menu to edit the invoice.

| Validated    | Actions 🔻 | Save | <u>S</u> ave a |
|--------------|-----------|------|----------------|
| usiness Unit | Edit      |      |                |

Make required corrections, then click 'Save'

| Validated            | Actions 🔻    | Save     | <u>Save and Close</u> | <u>C</u> ancel |
|----------------------|--------------|----------|-----------------------|----------------|
| <b>Business Unit</b> | UT Knoxville | e Campus | BU                    |                |
| nent Business Unit   | UT Knoxville | e Campus | BU                    |                |

## Select the Actions drop-down and select 'Validate'

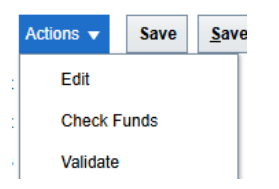

## Select the Actions drop-down and select 'Approval' and 'Resubmit'

|               | Manage Holds                           |   |
|---------------|----------------------------------------|---|
| Initiate      | Approval                               | ► |
| Withdraw      | View Approval and Notification History |   |
| Hold          | Cancel Invoice                         |   |
| Force Approve | Delete Invoice                         |   |
| Resubmit      | Pay in Full                            |   |